# 何もかもが、スマートな組織図。

- ProFlow -

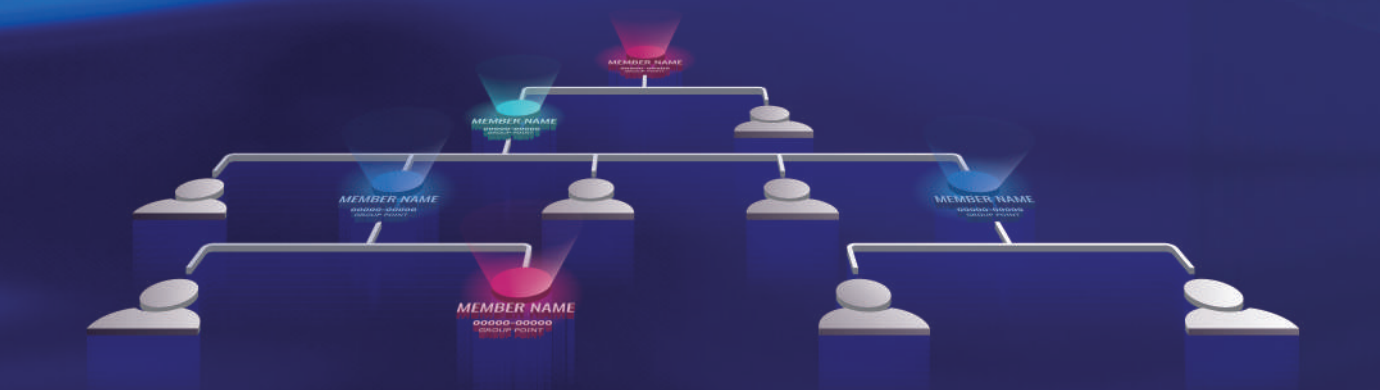

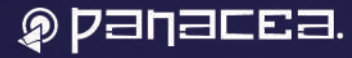

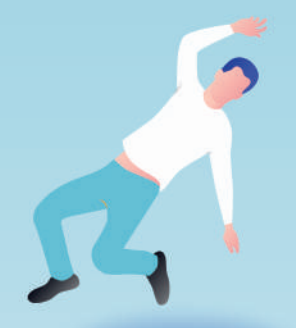

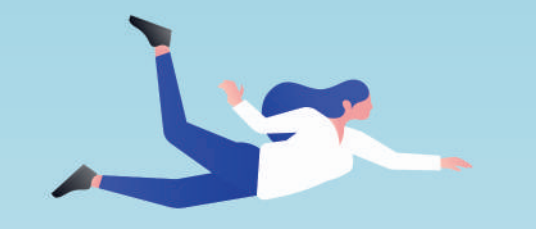

#### 操作性も、機能性も、設定さえも

スマート。

かつてない使い心地で

企業とメンバーを成長させる「SSS マップ」。

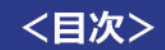

、この操作性を待っていた!/

操作性 · · · · · · · p.01 ~

\オリジナルの設定も簡単!/

カスタマイズ性 …… p.10 ~

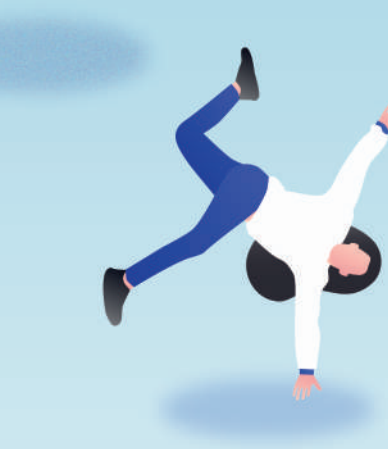

## 操作性が スマート

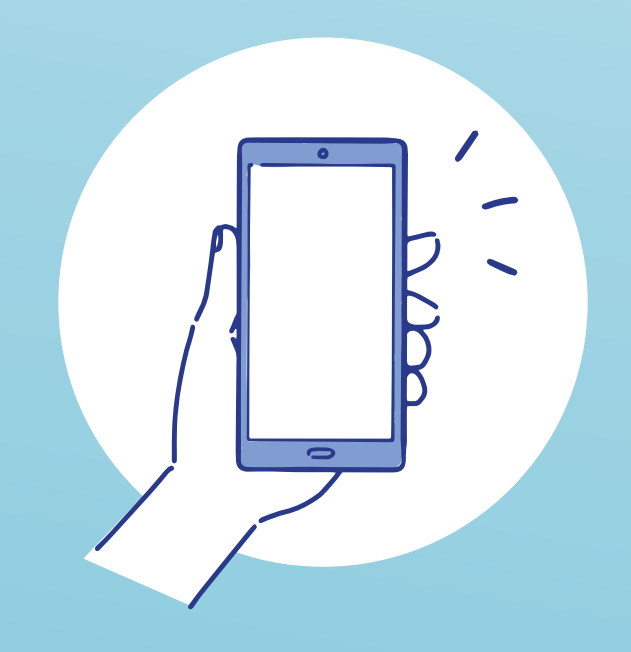

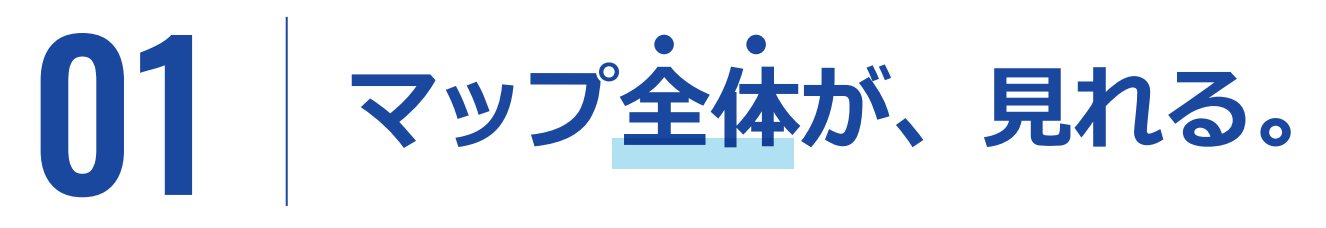

画面からはみ出してしまったり、小さすぎたりと、組織図全体を見ることが難しかった従来のマップとは異なり、 マップの全体像をハッキリと見ることができます。

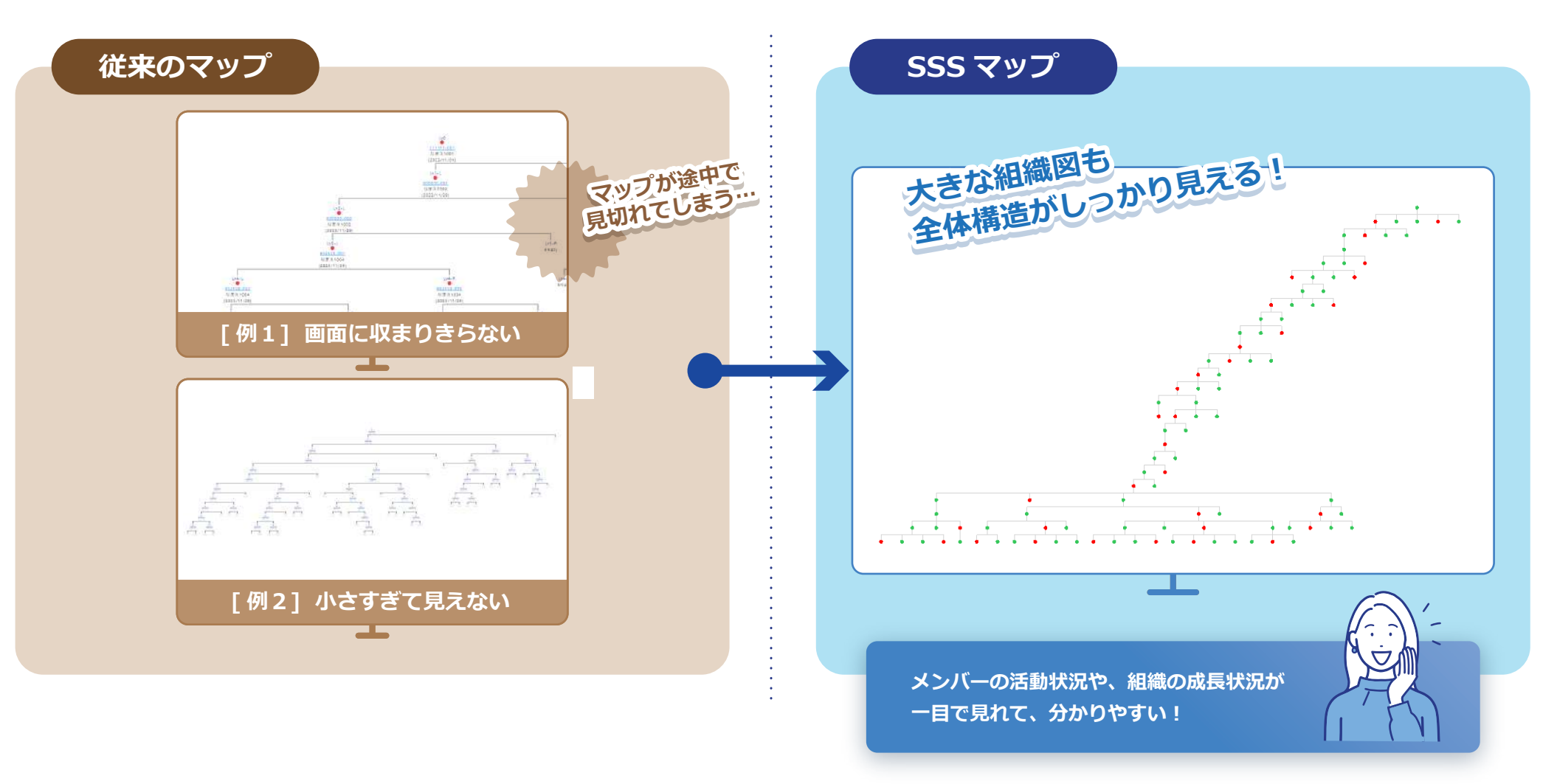

★★★ NEW

業界初

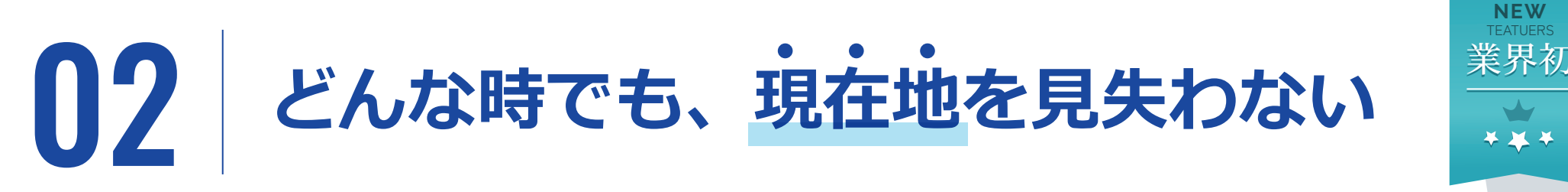

2 画面表示で、常に俯瞰的な組織図を表示。「メイン画面」でマップの詳細を表示しながら、 「サブ画面」では、メイン画面に表示されている詳細が全体のどこに位置するかをハイライトで示してくれます。

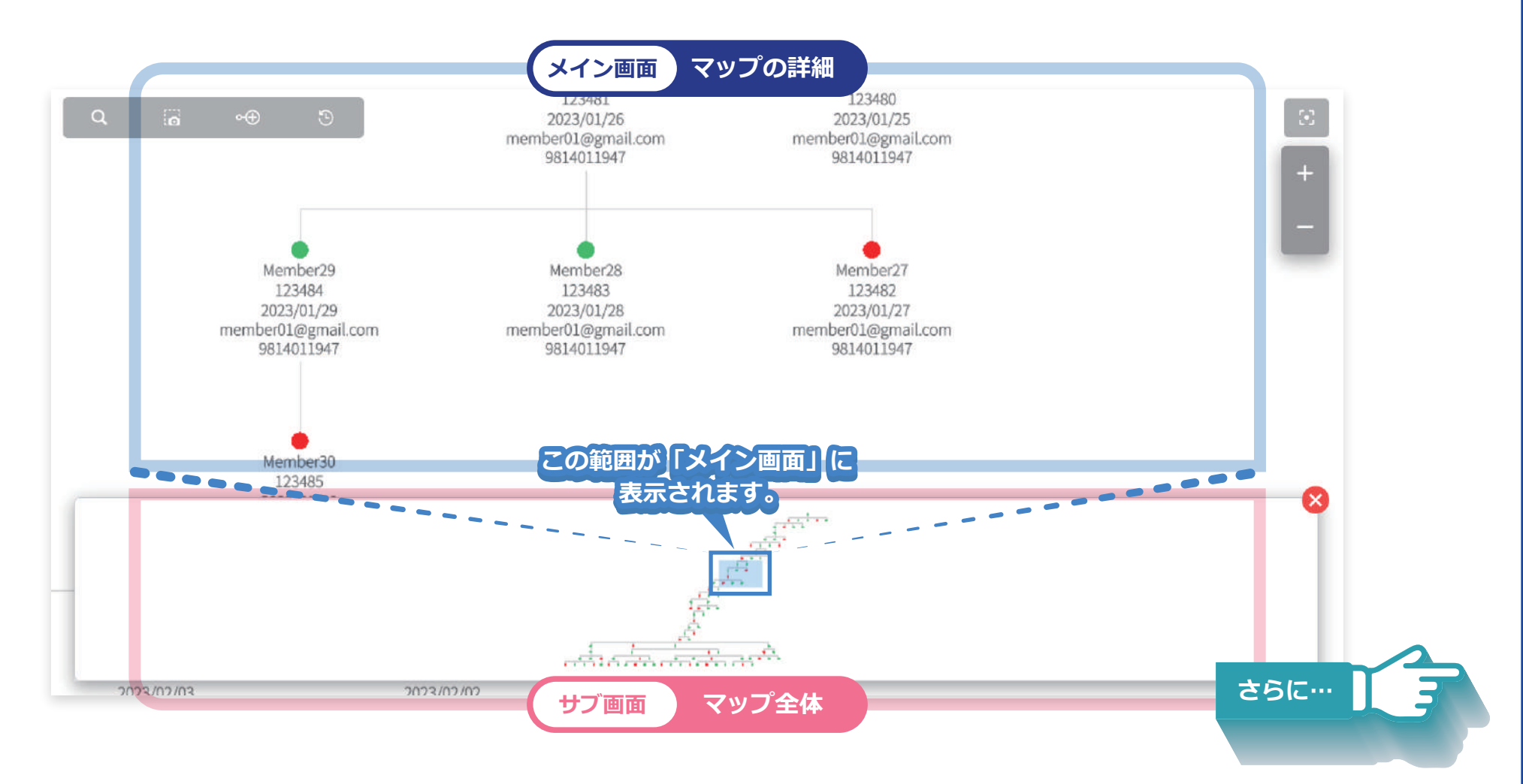

 $\star \star \star$ 

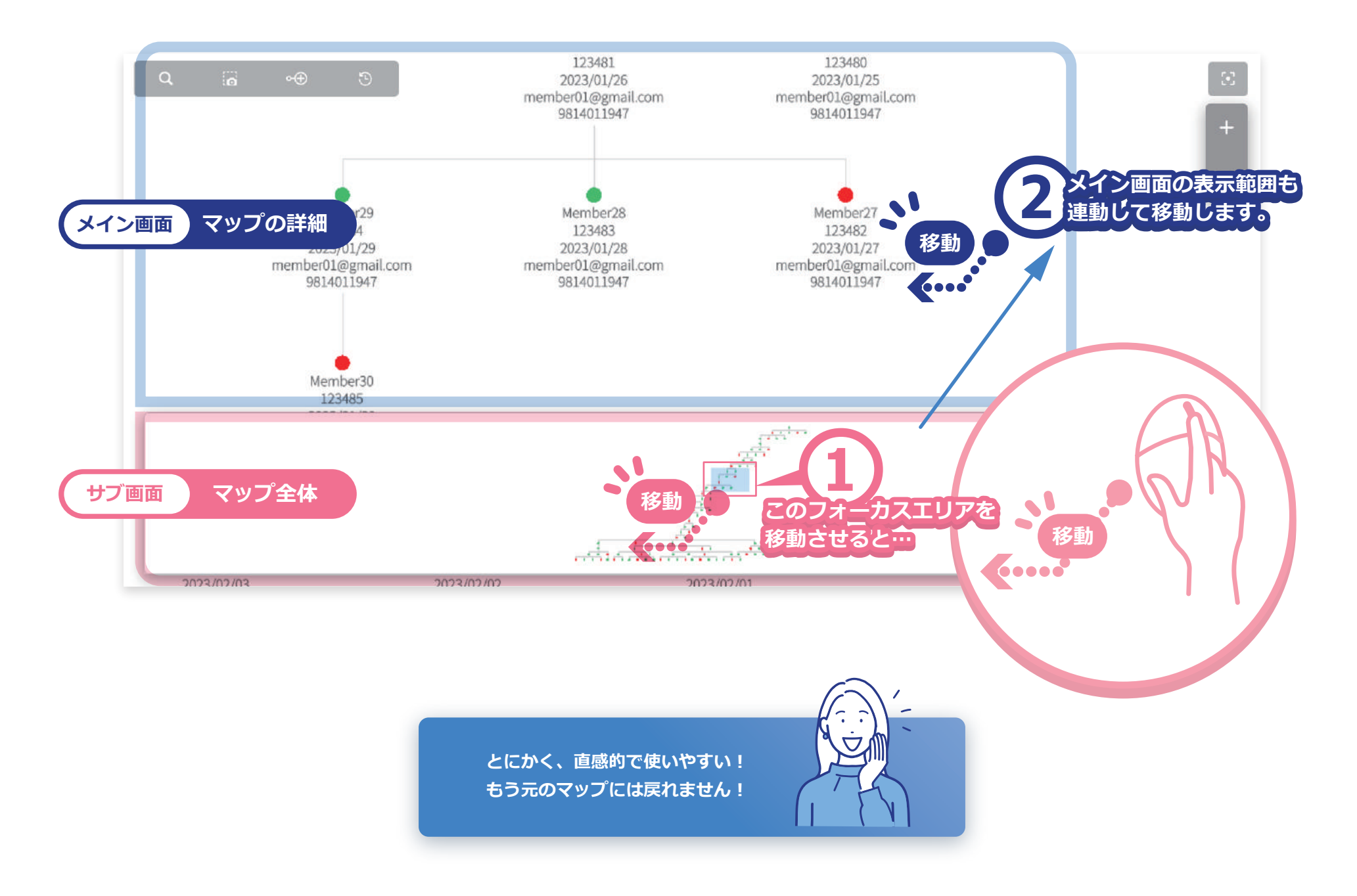

### 03 マップ上での<u>拡大・縮小・移動</u>が、 自由自在。

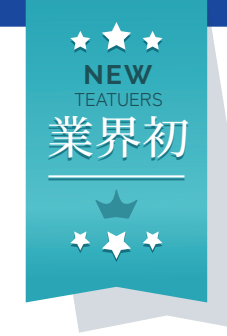

#### 従来のマップ

画面外のマップ閲覧は、「スクロールバー」で移動を させるしか方法がなかった。

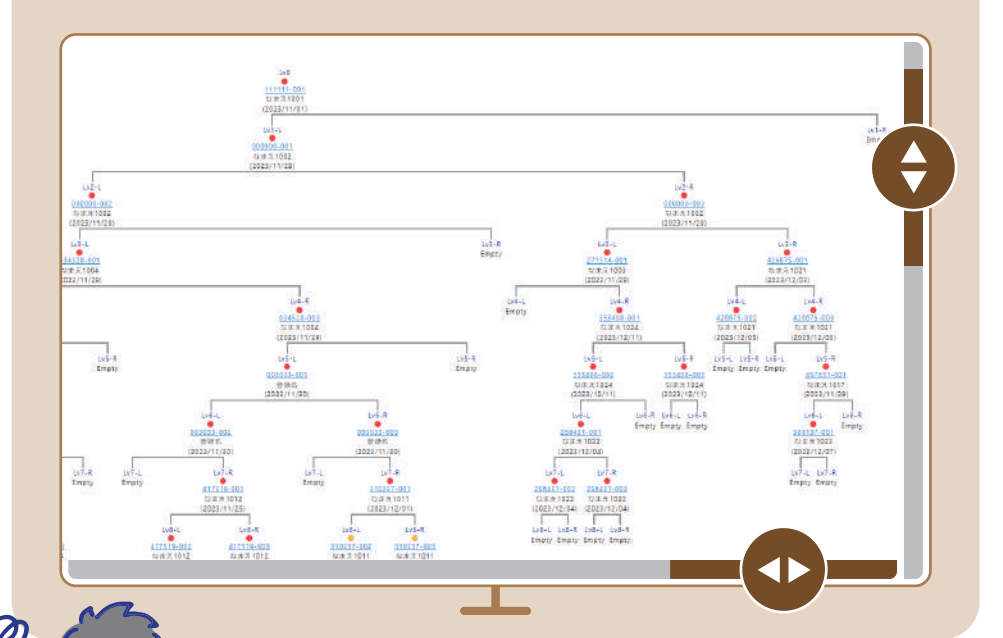

スクロールバーなので、縦か横の移動しかできない。 見たい箇所をすぐに見ることができず、 組織の状況把握がとてもしづらい… SSS マップ

#### PC ではマウスホイールで拡大縮小、ハンドドラッグによる 上下左右の移動が可能に。

(スマートフォンでも同様の操作性を実感いただけます。)

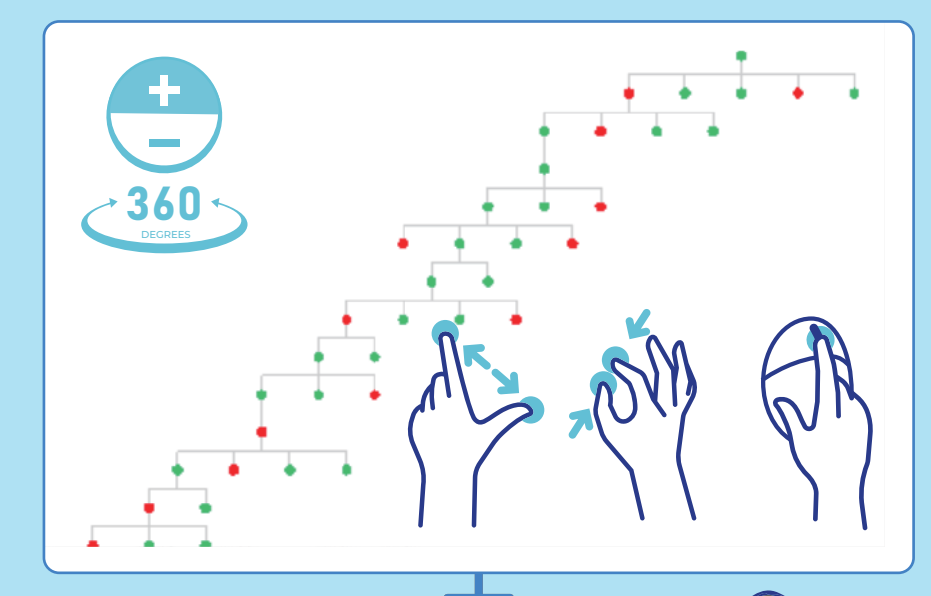

直感的な操作が可能。見たい箇所を見たい サイズで自由に表示できるので、組織の 状況把握がスマートに!

# 機能性が

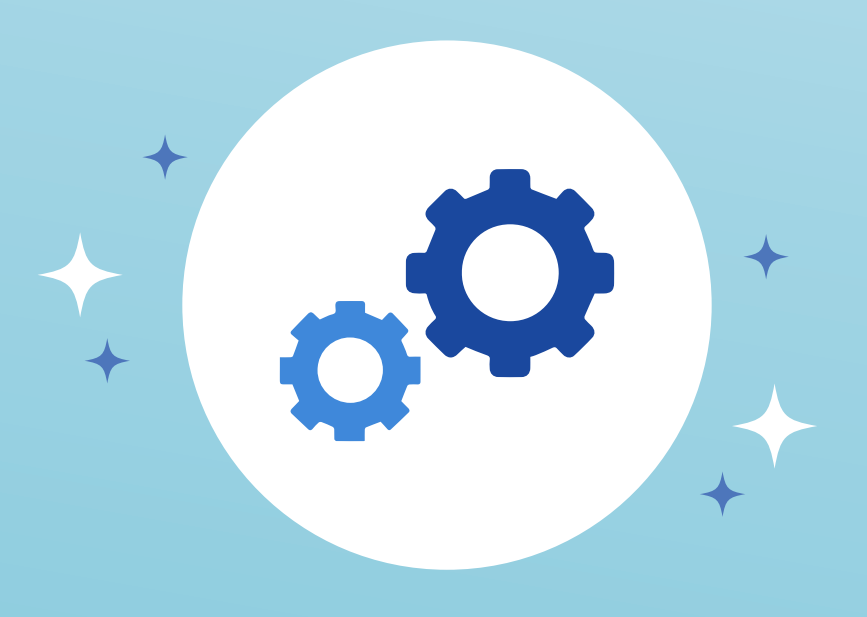

- ProFlow - ISSSS TyJ

### **〇**4 「会員検索」に、<u>新たな</u>操作性。

#### 01. 簡単検索

登録名や会員番号で簡単検索。

| Q、   会員検索 |   |
|-----------|---|
| -7//<×00  |   |
| メンバー1     |   |
| メンバー2     |   |
| メンバー3     | ۲ |
| メンバー4     |   |
| メンバー5     |   |
| メンバー6     |   |
| メンバー7     |   |
| メンバー8     |   |

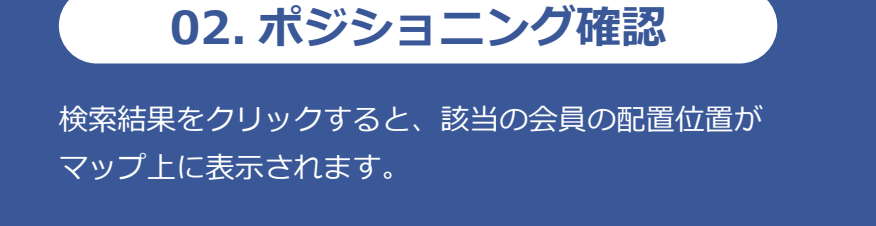

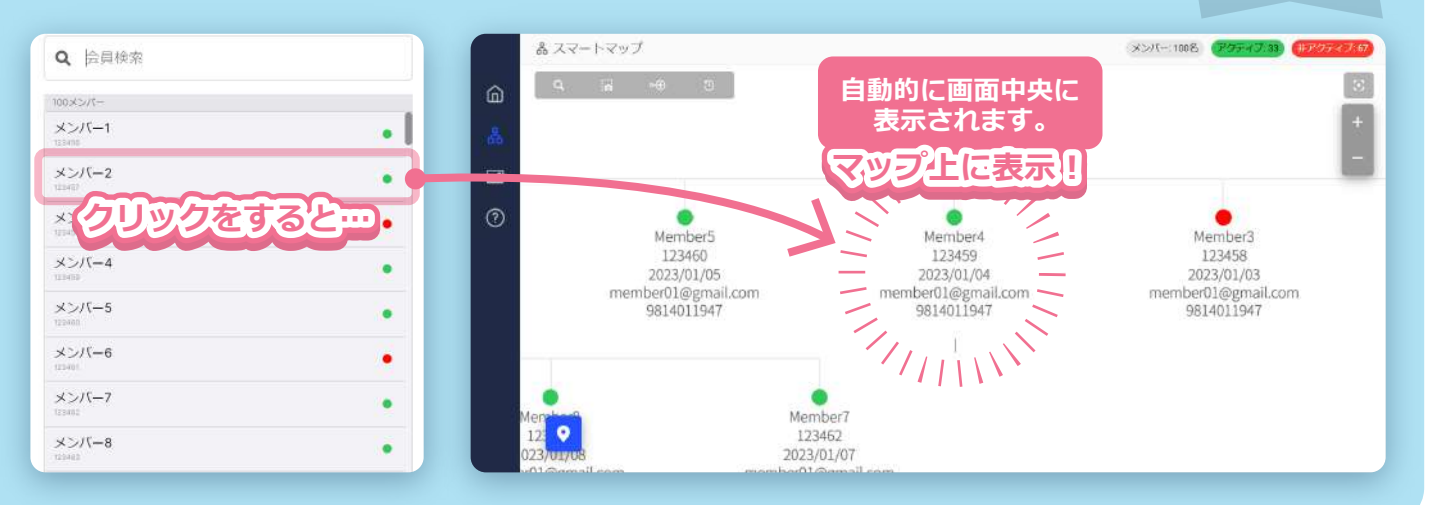

?? 5

メンバーの情報把握と同時に、マップ上で 配置確認もできて分かりやすい!

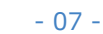

★★★ NEW

業界初

¥ 👗 ¥

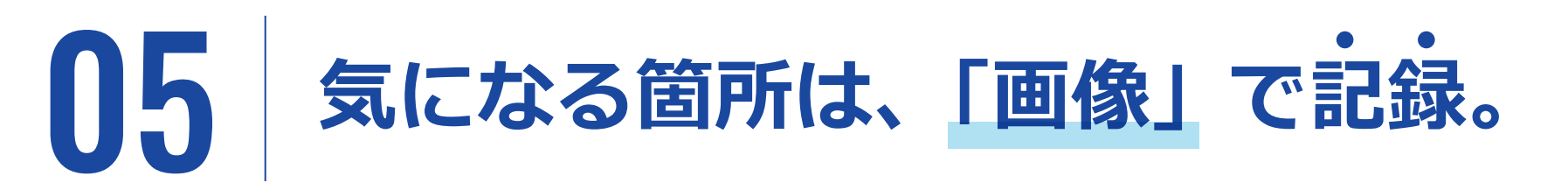

ボタン1つで、簡単にキャプチャを撮影。画面で見えているそのままの状況を、画像で記録することができます。

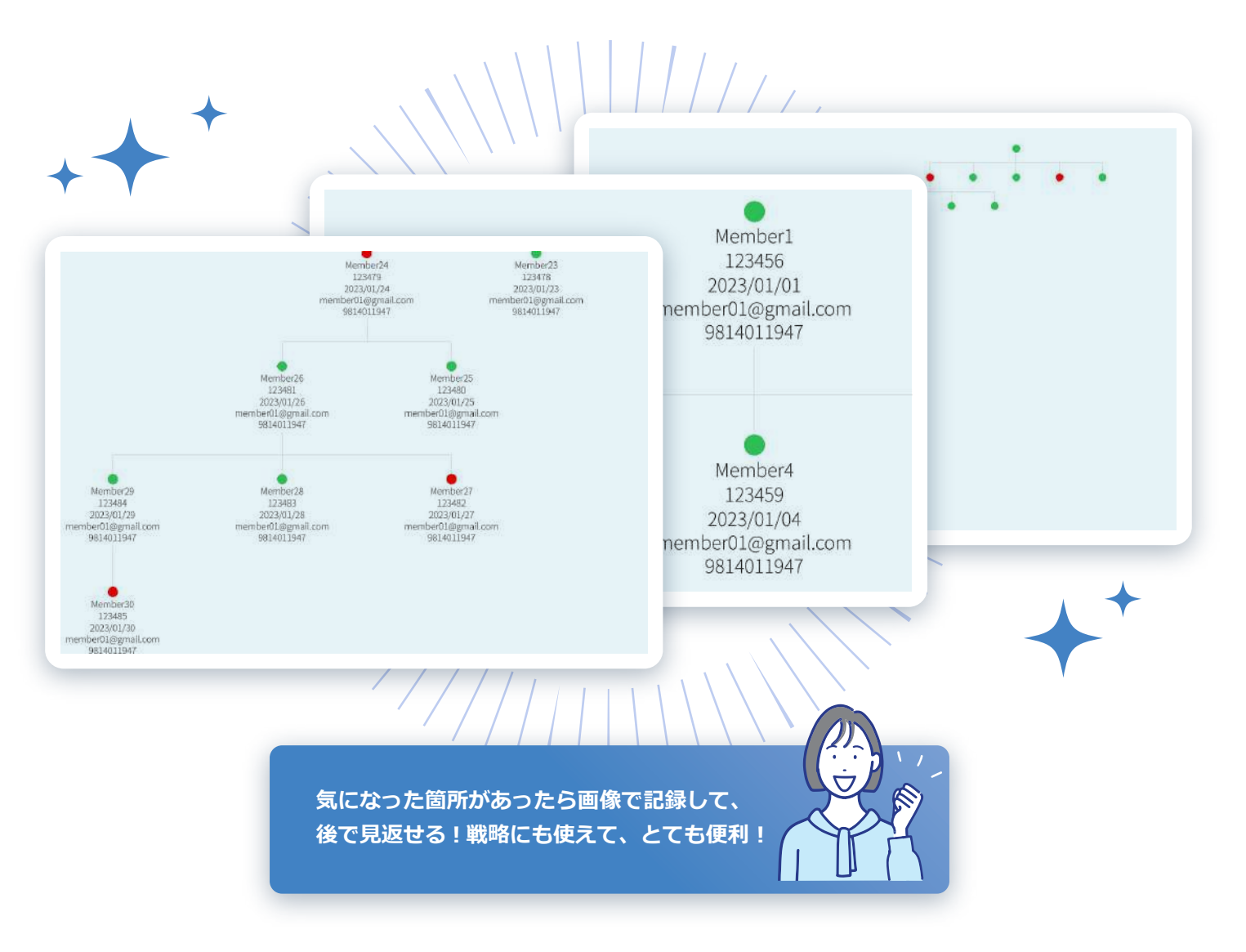

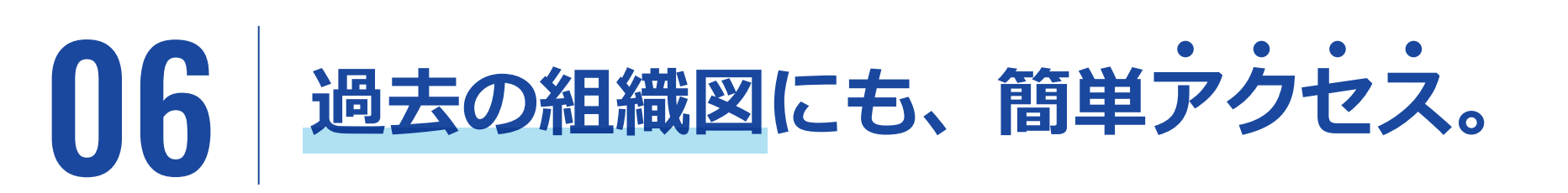

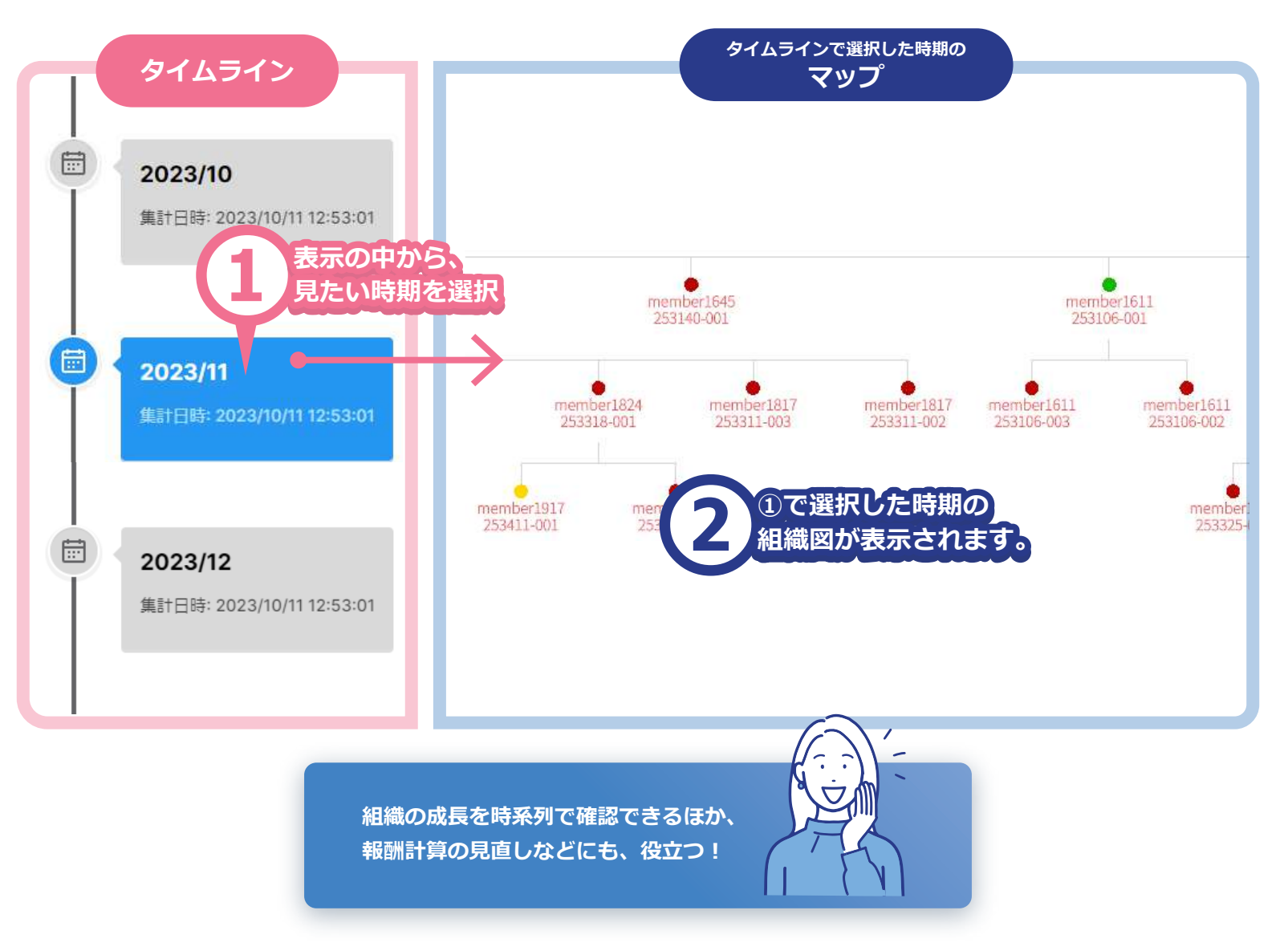

## カスタマイズ性が スマート

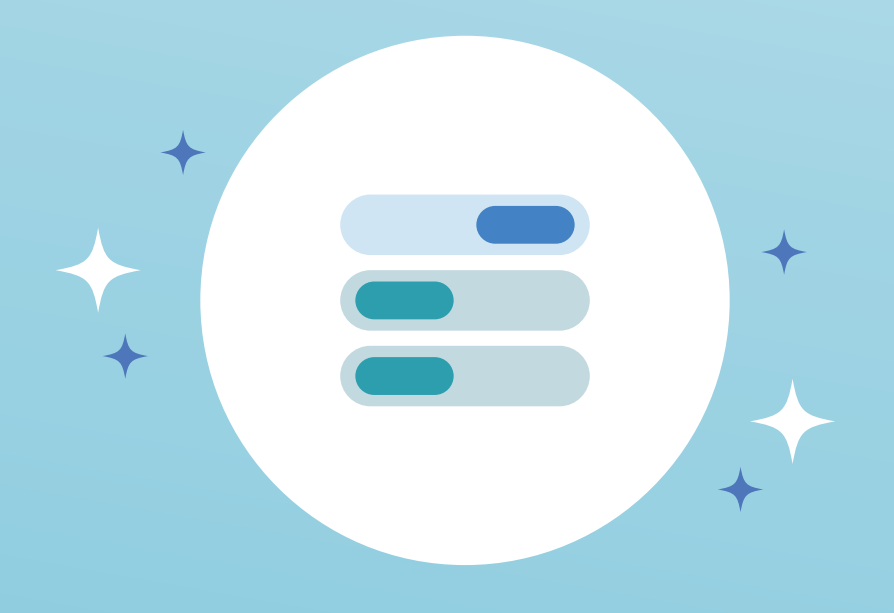

- ProFlow - ISSSST

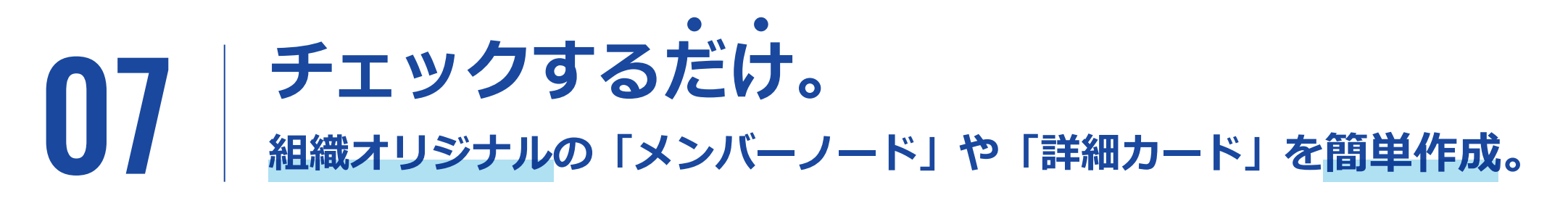

あらかじめ用意されたプロパティ(項目)から、必要なものにチェックを入れるだけ! ッリーに表示させるメンバーノードや詳細カードの項目を、自由にカスタマイズすることができます。

| 管理画面                                                        | (例:                                                       | メンバーノード)   | メンバ     | (一画面    | (例:メンバーノード) |
|-------------------------------------------------------------|-----------------------------------------------------------|------------|---------|---------|-------------|
|                                                             |                                                           |            |         |         |             |
| プロパティ                                                       |                                                           |            | をした頂日が  |         |             |
| <ul> <li>✓ 活動開始日</li> <li>✓ 会員状態</li> <li>■ 白□曝1</li> </ul> | <ul> <li>(配置グループ)アクティフ数左</li> <li>(配置グループ)新規数左</li> </ul> |            | 反映されます。 | Member2 | 27          |
| <ul> <li>(直紹介)アクティブ数</li> <li>(直紹介)新規数</li> </ul>           | <ul> <li>(配置グループ)新規数右</li> <li>(配置グループ)当月ポイント左</li> </ul> |            |         | 活動開始日   |             |
| ※プロパティ(項目)のP                                                | 内容は、企業様のご希望に応じて                                           | 、オリジナルでご用意 |         | ✓ 自己購入  |             |
| いたします。                                                      |                                                           |            |         |         |             |

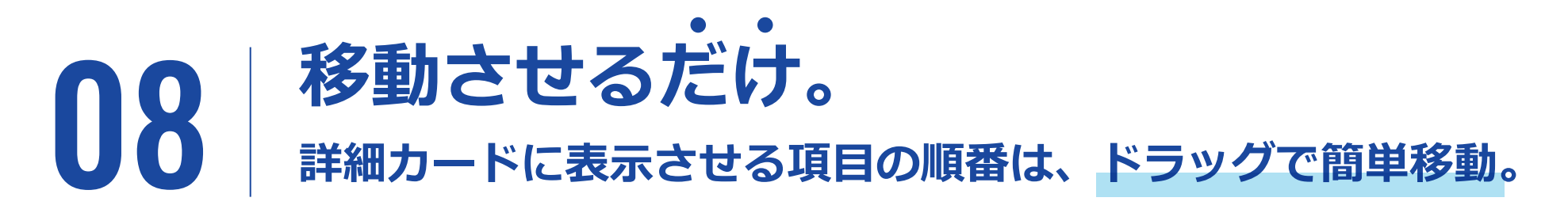

項目の表示順は、ドラッグで直感的な移動が可能。 任意の順番に変更したものが、すぐにマップへ反映されます。

|     | Display Name<br>Member Code      |  |
|-----|----------------------------------|--|
|     | 活動開始日                            |  |
|     | 自己購入                             |  |
|     | 直紹介数<br>(直紹介)新規数                 |  |
|     |                                  |  |
| 直感的 | )で、簡単に変更ができる!<br>ぎもすぐに、変更が反映される! |  |

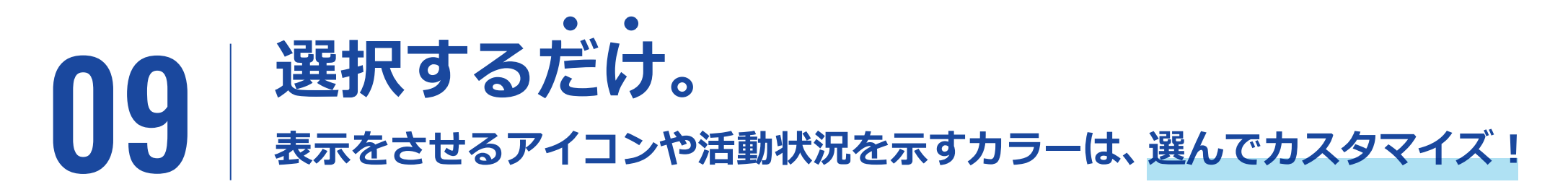

マップの見た目に関する部分も、選ぶだけで簡単に変更が可能。 企業様オリジナルのマップが、一瞬で出来上がります。

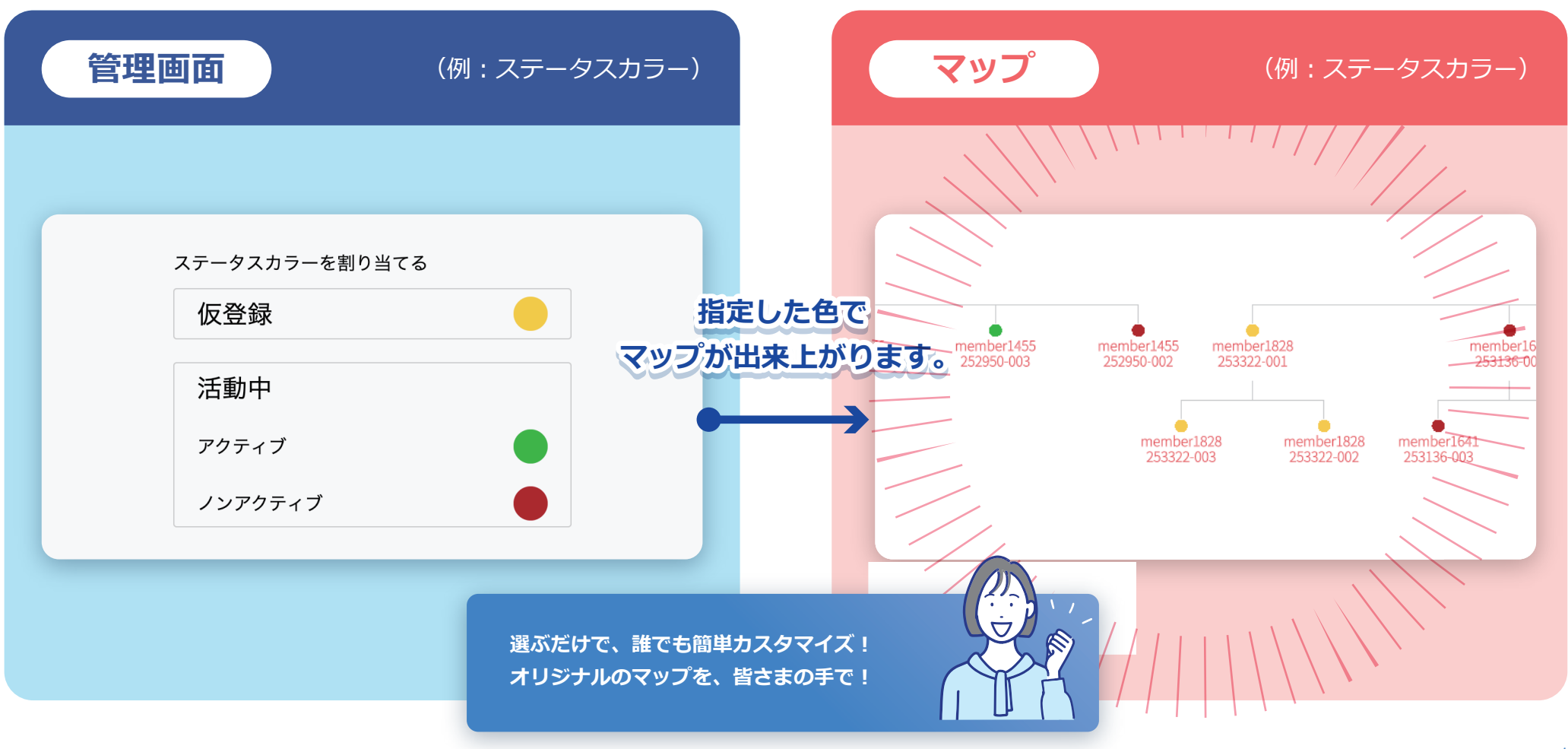

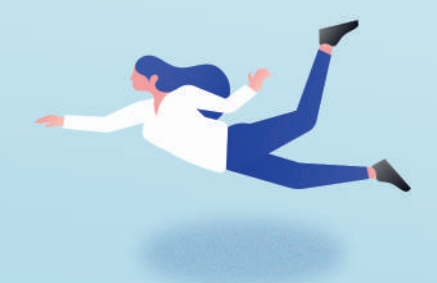

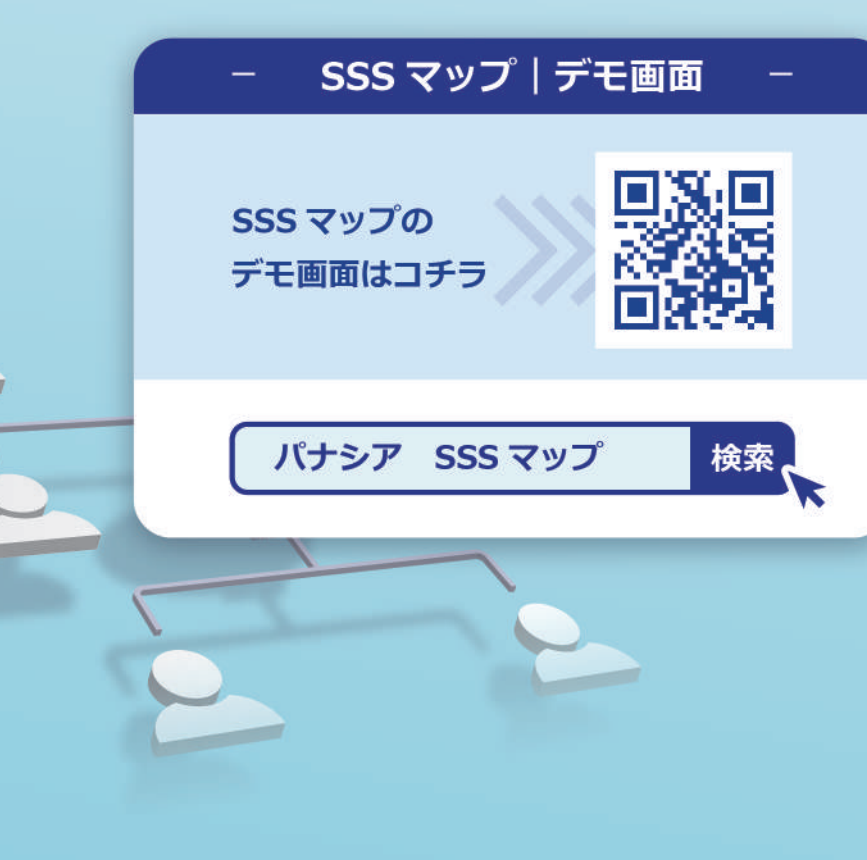

ER NAME

トータルクオリティ No.1 を目指して。

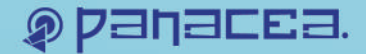

〒541-0059 大阪府大阪市中央区博労町1丁目7−7 TEL | 06-6910-0820 https://www.panacea-system.jp/